# Istruzioni sulla codifica SCN (Mercedes-Benz) del modulo Transmission Control Module (TCM)

### [Descrizione funzione]

- 1. Questa funzione è richiesta dopo la sostituzione del modulo di controllo della trasmissione.
- 2. Questa funzione può essere necessaria quando il modulo di controllo della trasmissione non funziona correttamente.
- 3. Questa funzione è necessaria anche quando si aggiorna la versione del modulo di controllo della trasmissione.

#### [Attenzione]

- 1. Prima di eseguire questa funzione, assicurarsi che la tensione della batteria non sia inferiore a 12V e che l'ArtiPad I sia completamente carico.
- 2. Durante il funzionamento, non interrompere deliberatamente. Ciò potrebbe comportare gravi conseguenze con il guasto della centralina di trasmissione.

#### [Istruzioni]

1. Entrare in TCM-modulo di controllo della trasmissione, selezionare la funzione [Variant coding]. Vedere la Fig. 1.

| a outing selection of   |                                                                                                |  |  |  |  |
|-------------------------|------------------------------------------------------------------------------------------------|--|--|--|--|
|                         | Show Menu                                                                                      |  |  |  |  |
| MERCEDES V48.60 > Autor | matically Search                                                                               |  |  |  |  |
| Version Information     |                                                                                                |  |  |  |  |
| Read Fault Code         |                                                                                                |  |  |  |  |
| Clear Fault Memory      | Variant coding                                                                                 |  |  |  |  |
| Read Data Stream        | - Disconnect connector at component New control<br>unit.Reconnect component'Old control unit'. |  |  |  |  |
| Special Function        | ок                                                                                             |  |  |  |  |
| Initial startup         |                                                                                                |  |  |  |  |
| Variant coding          |                                                                                                |  |  |  |  |
|                         | Can Session E Print                                                                            |  |  |  |  |
| 9                       |                                                                                                |  |  |  |  |

Fig. 1

2. Sostituire il nuovo modulo di controllo con quello vecchio come richiesto, vedere Fig. 2.

| X 🗳 🕺                                  |                | 💡 🛿 📚 🛛 🖓 3% 11:54 |  |  |  |
|----------------------------------------|----------------|--------------------|--|--|--|
| ۲                                      | Variant coding |                    |  |  |  |
| MERCEDES V48.60 > Automatically Search |                |                    |  |  |  |
| ltem                                   | Coding string  |                    |  |  |  |
| Control unit name                      | VGSNAG2        |                    |  |  |  |
| Version (internal)                     | VGS_8001       |                    |  |  |  |
| SCN Coding                             | VDIC           |                    |  |  |  |
| Part number                            | 0004484510     |                    |  |  |  |

opoon

| Manual input    | Auto match | Write coding |            | J                     |
|-----------------|------------|--------------|------------|-----------------------|
| ිසි End Session | 合 Print    |              | 🚺 Help     |                       |
|                 |            |              | $\bigcirc$ | $\longleftrightarrow$ |

Fig. 2

3. Registrare le informazioni del vecchio modulo di controllo come mostrato nella figura 2, quindi installare quello nuovo. Vedere la Fig. 3.

| Manual input     |  | put  | Auto match | Write coding |            |              |
|------------------|--|------|------------|--------------|------------|--------------|
| රික් End Session |  | sion | 合 Print    | 🕧 Help       |            | c            |
| Ś                |  | vci  |            |              | $\bigcirc$ | $\leftarrow$ |

Fig. 3

4. Selezionare [Corrispondenza automatica]. Se non si riesce a far corrispondere automaticamente la codifica SCN, è necessario immetterla manualmente. Vedere Fig. 4.

|                                        | Variant coding | ♥ ७ ♥⊿ ₩40% 13:42 |  |
|----------------------------------------|----------------|-------------------|--|
| MERCEDES V48.60 > Automatically Search |                |                   |  |
| ltem                                   | (              | Coding string     |  |
| Control unit name                      | VGSNAG2        |                   |  |
| Version (internal)                     | VGS 8001       |                   |  |
| SCN Coding                             | Manual input   |                   |  |
| Part number                            | IC             |                   |  |
|                                        | Cancel OK      |                   |  |
|                                        |                |                   |  |
|                                        |                |                   |  |
|                                        |                |                   |  |
|                                        | 合 Print        |                   |  |
| Ø 🔛 🐨                                  |                |                   |  |

ppon

Fig. 4

5. Dopo la corrispondenza automatica o l'immissione manuale, selezionare [Scrivi codifica]. Vedere la Fig. 5.

| Saving screenshot                       |                                                                                                    |                |  |                                                                                                    |  |
|-----------------------------------------|----------------------------------------------------------------------------------------------------|----------------|--|----------------------------------------------------------------------------------------------------|--|
| Сц.                                     |                                                                                                    | Variant coding |  |                                                                                                    |  |
| MERCEDES V48.60 > Automatically Se      |                                                                                                    |                |  |                                                                                                    |  |
| Item                                    |                                                                                                    | Coding string  |  |                                                                                                    |  |
| Control unit name<br>Version (internal) |                                                                                                    | SNAG2          |  |                                                                                                    |  |
|                                         |                                                                                                    |                |  |                                                                                                    |  |
| SCN Coding                              | Important note:<br>- The coding have been successfully read from the old                                     |                |  |                                                                                                    |  |
| Part number                             | control unit.<br>Further procedure:<br>- Reconnect component'New control unit'.<br>Continue with button 'OK' |                |  |                                                                                                    |  |
|                                         |                                                                                                    |                |  |                                                                                                    |  |
|                                         |                                                                                                    |                |  |                                                                                                    |  |
|                                         |                                                                                                    | UN             |  |                                                                                                    |  |
|                                         |                                                                                                    |                |  |                                                                                                    |  |
| Manual input                            |                                                                                                    |                |  |                                                                                                    |  |
| Fall End Session                        |                                                                                                    | Print          |  |                                                                                                    |  |
|                                         |                                                                                                    |                |  | $\bigcirc  \bigcirc  \bigcirc  \qquad \qquad \qquad \qquad \qquad \qquad \qquad \qquad \qquad \qquad \qquad \qquad \qquad \qquad $ |  |
|                                         |                                                                                                    |                |  |                                                                                                    |  |

Fig. 5

6. Controllare che il nuovo modulo di controllo sia collegato correttamente, quindi fare clic su [OK]. vedere la Fig. 6.

| Saving screenshot                  |                |                                                               |     |             |  |   |
|------------------------------------|----------------|---------------------------------------------------------------|-----|-------------|--|---|
|                                    | Variant coding |                                                               |     |             |  |   |
| MERCEDES V48.60 > Automatically Se |                |                                                               |     |             |  |   |
| ltem                               |                |                                                               | Со  | ding string |  |   |
| Control unit name                  |                | VGSNAG2                                                       |     |             |  |   |
| Version (internal)<br>SCN Coding   |                | ant coding<br>e coding to be transferred to the control unit? |     |             |  |   |
| Part number                        | _              | No                                                            | Yes |             |  |   |
|                                    |                |                                                               |     |             |  |   |
|                                    |                | Print                                                         |     |             |  |   |
|                                    |                |                                                               |     | _           |  | 4 |

🐼 TOPDAN

Fig. 6

7. Selezionare [SÌ]. Attendere per alcuni secondi. Quindi spegnere il quadro e riaccenderlo come richiesto. Vedere la Fig. 7.

| ́с                                  | Variant coding |                                   |             |    |   |
|-------------------------------------|----------------|-----------------------------------|-------------|----|---|
| MERCEDES V48.60 > Automatically Sea |                |                                   |             |    |   |
| ltem                                |                |                                   | Coding stri | ng |   |
| Control unit name                   |                | VGSNAG2                           |             |    |   |
| Version (internal)                  |                | VGS 8001                          |             |    |   |
| SCN Coding                          |                | Tips                              |             |    |   |
| Part number                         | ) Control      | Control module reset, please wait |             |    |   |
|                                     |                | End Session                       |             |    |   |
|                                     |                |                                   |             |    |   |
|                                     |                |                                   |             |    |   |
| Manual input                        |                |                                   |             |    |   |
| Para End Session                    |                | 음 Print                           |             |    |   |
|                                     |                |                                   |             |    | ) |
|                                     |                |                                   |             |    |   |

Fig. 7

8. La codifica SCN sarà completata con successo in alcuni secondi. Vedere Fig. 8.

| Saving coreanshat                                        |                                                                                                    |               |  |  |
|----------------------------------------------------------|----------------------------------------------------------------------------------------------------|---------------|--|--|
| Saving screenshot                                        | Variant coding                                                                                                    |               |  |  |
| MERCEDES V48.60 > Automatically Search                   |                                                                                                    |               |  |  |
| Item                                                     | Co                                                                                                    | Coding string |  |  |
| Control unit name                                        | VGSNAG2                                                                                                    | /GSNAG2       |  |  |
| Version (internal) Variant cod                           | ing                                                                                                    |               |  |  |
| SCN Coding The Offline                                   | The Offline Coding has been completed. If there is still the problem, please send the version information to this |               |  |  |
| Part number WeChat nur<br>click the 'fee<br>internet, wh | Yes Feedback Yes Feedback                                                                                         |               |  |  |
|                                                          |                                                                                                    |               |  |  |
| Contraction Field Session                                | 🛱 Print                                                                                                    |               |  |  |
| ( <b>I</b>                                               |                                                                                                    |               |  |  |

opoan

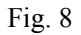

9. La codifica SCN è stata completamente eseguita. Se il problema persiste, contattare il servizio tecnico TOPDON Italia allo 0804420642.

## [Dichiarazione]

Il copyright di questo documento appartiene a Topdon Technology Co., Ltd. Qualsiasi azienda o individuo non deve citare o ristampare senza autorizzazione.